# 校内选拔赛网站

# 学生操作手册

中国农业大学就业创业办公室 2022 年 5 月

### 一. 注册,登录

学生进入网站: https://cauedu.woczx.com/#/college/login

点击【免费注册-学生注册】,输入手机号,密码完成账号注册登录。

| <b>问 沃创在生</b> 线<br>WO CHUMB ZAUXAN |                                                                                                    |
|------------------------------------|----------------------------------------------------------------------------------------------------|
|                                    | XX       XX       XXX       XXX       XXX       XXX       XXX       XXX                                                                                                    |
| <b>)沃创在线</b><br>WO CHUANG ZAI XIAN |                                                                                                    |
|                                    | KR       Artik       Artik       Brith       Brith       Brith       Brith       Brith       Brith       Brith       Brith       Brith       Brith       Brith       Brith       Brith       Brith       Brith       Brith       Brith       Brith |

## 二. 完善个人信息

点击【去认证】,填写认证信息,点击【提交】,等待审核通过。

🗐 沃聚大学

| 1 | 张三 |
|---|----|
|   |    |

|        | 正式の目的では、本の目的では、本onnent (本の honnent (本の honnent (本on hon non hon non in (hon non hon non in non in (hon non non non non non non non non (hon non non non non non non non non non |        |
|--------|----------------------------------------------------------------------------------------------------|--------|
| 1 填写信息 | 2 信息审核                                                                                                    | 3 认证成功 |
| * 姓名   | 赵天天                                                                                                    |        |
| * 性别   | ● 男 ○ 女                                                                                                    |        |
| * 手机号码 | 158                                                                                                    |        |
| * 学号   | 2018******                                                                                                    |        |
| * 所在院系 | 资源与环境学院                                                                                                    | $\vee$ |
|        |                                                                                                    |        |
|        | 提交                                                                                                    |        |

身份认证中需要填写姓名、性别、学号、所在院系等主要信息,其中 "所在院系"可以直接搜索学院关键字,即可弹出选项。信息填写完 整后显示"审核中",学校将不定时集中对学生基本信息进行审核, 请大家及时关注 QQ 群内消息。

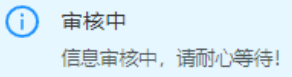

审核通过以后,再次登陆系统自动转到编辑其他信息界面。学生需要 再次完善学历层次(在校生填写目前在读学历,毕业生填写已获得最 高学历),入学时间(例:2018),毕业时间(例:2022),邮箱。 以上信息必填,专业名称与班级不用填写。

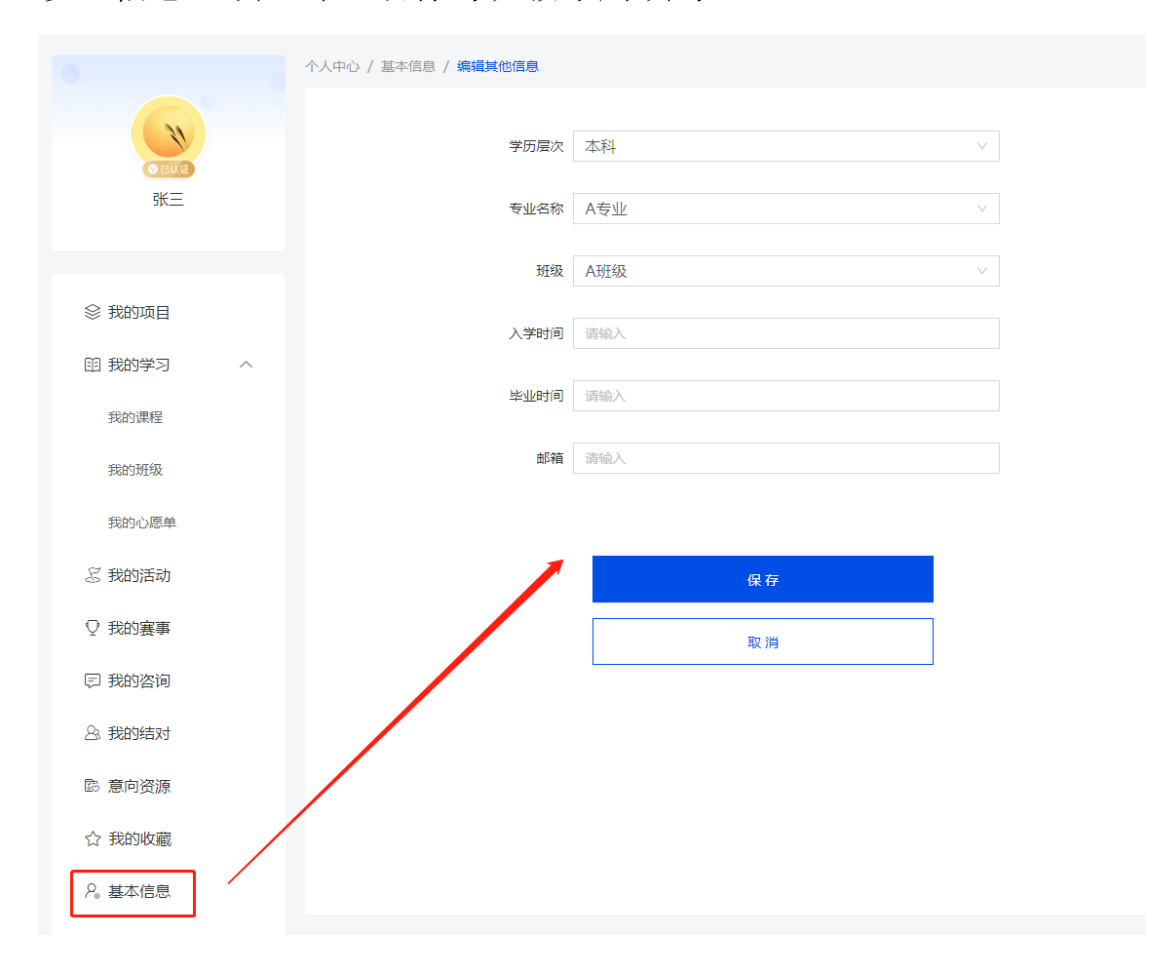

信息填写完整后显示如下界面:

| 个人中心 / 基本信息   |       |        |
|---------------|-------|--------|
| 赵》<br>手机号: 15 | 58 修改 | ℓ 修改密码 |
| 认证信息          |       | ⊘ 编辑   |
| 姓名:           | 赵     |        |
| 性别:           | 男     |        |
| 学号:           | 20    |        |
| 所在院系:         | 工学院   |        |
| 其他信息          |       | ⊘ 编辑   |
| 学历层次:         | 本科    |        |
| 专业名称:         |       |        |
| 班级:           |       |        |
| 入学时间:         | 20    |        |
| 毕业时间:         | 20    |        |
| 邮箱:           | 13    |        |
|               |       |        |

若学生不是项目负责人,则到此步已经完成信息录入。 若学生为项目负责人,则还需要继续创建项目。

### 三. 创建项目

1.点击【我的项目】,点击【创建项目】,填写资料,点击【下一步】

| 1 基本资料 — | 2 团队成员                                                                                                    | 3 项目                                                                                                    | 介绍 |
|----------|----------------------------------------------------------------------------------------------------|----------------------------------------------------------------------------------------------------|----|
| 项目LOGO   | 请上传正方形的jpg.                                                                                                    | 或png图片                                                                                                    |    |
| *项目名称    | 请输入                                                                                                    |                                                                                                    |    |
| 一句话介绍    | 填写一句话内容简单介绍及宣                                                                                                    | 传项目                                                                                                    |    |
| * 项目简介   | 简要介绍一下你创业的想法,<br>内容,并大概描述项目预期能                                                                                                    | 计划中或者正在实施的创业项目的<br>够取得的成果。<br>//                                                                                                    |    |
| * 行业领域   | <ul> <li>次、林、牧、渔业</li> <li>制造业</li> <li>建筑业</li> <li>交通运输、仓储和物流业</li> <li>信息技术服务业</li> <li>房地产业</li> <li>科学技术服务业</li> <li>居民服务、修理和其他服务业</li> <li>医疗和社会工作</li> <li>其他</li> </ul> | <ul> <li>采矿业</li> <li>水、电、热力、燃气生产及供应</li> <li>批发和零售业</li> <li>仕宿和餐饮业</li> <li>金融业</li> <li>租赁和商务服务业</li> <li>水利、环境和公共设施管理</li> <li>教育</li> <li>文化、体育和娱乐业</li> </ul> |    |
| * 进展阶段   | 请选择                                                                                                    | ~                                                                                                    |    |
|          | -                                                                                                    | <b>∇—#</b>                                                                                                    |    |

其中资源方是否可见,选择"是"。

2.添加项目成员,输入对方注册手机号即可添加其为项目成员,也
 可后期补充添加,点击【下一步】;

| 1 基本资料 | 2 团队成员 |   |
|--------|--------|---|
| 结对导师   | 添加结对导师 |   |
| 项目成员   | 添加项目成员 |   |
|        | 项目成员   | Û |
|        |        |   |
|        | 下一步    |   |
|        | 上一步    |   |

3.填写项目介绍信息,上传项目计划书,ppt等资料(可暂时跳过,后 期再填写,【项目计划书】、【项目 PPT】上传对应文件,在【项目 附件】中上传学院盖章的报名表扫描文件,以上请在 5 月 21 日 24 时 前完成上传,否则报名无效。项目视频可选择性上传,非必须上传; 支持文件格式: ppt、pdf、word、excel 文件大小不大于 150M),点击 【完成】,项目创建成功。

| 101646573                             | omaniseconana aut. all annous         |
|---------------------------------------|---------------------------------------|
| 商业模式                                  | 编成目标来用的操作方式                           |
| 项目计划书                                 |                                       |
| 项目PPT                                 |                                       |
| 项目视频                                  |                                       |
| -25日約14                               | ///////////////////////////////////// |
|                                       |                                       |
|                                       |                                       |
| 行业: 居民服务、修理和其他服务业<br>阶段: 萌芽阶段         | 大创项目申报 预览 编辑 更多 >                     |
|                                       |                                       |
| 成员管理 结对导师 空间入驻                        | 可见设置                                  |
| 项目成员                                  | * 邀请成员                                |
| 1000000000000000000000000000000000000 | 后期进入网站后,点击成员管理-邀请成员可以在报名截止日期前继续添加项目成员 |
| 项目成另一一页目成另一一页艺学院                      | 會 删除                                  |

### 四. 赛事报名

网站主页点击上方【赛事】,点击报名的赛事封面进入赛事详情页,

🔁 沃创在线 中国农业大学

| 首页 课程 活动 赛事                | 导师 投资人 企业 | 园区/孵化器/基地 政府部门 政策资讯 |  |
|----------------------------|-----------|---------------------|--|
|                            |           |                     |  |
|                            | 丰富多样的双创多  | 赛事,提升创新创业综合实践能力     |  |
|                            |           |                     |  |
|                            |           |                     |  |
| 状态: 全部 未开始 报名中             | 报名已结束 评审中 | 评审已结束    赛事已结束      |  |
| 搜索: 搜索赛事名称 查询              |           |                     |  |
| · 按名中 中國農業大學               |           |                     |  |
|                            |           |                     |  |
| 1905                       |           |                     |  |
|                            |           |                     |  |
| 中国农业大学2022年"互联网+"校<br>内选拔赛 |           |                     |  |
| ① 2022-05-11 00:00:00      |           |                     |  |

点击【赛事报名】,选择参赛项目,参赛组别,参赛类别(\*号为必填),点击【提交申请】即报名成功。

|                                                                                                    | <b>手大学</b><br>MALL MARENETY<br>0.5 ■                             | 中国农业大学2022年<br>内选拔赛<br>中国农业大学2022年"互联网<br>百联网+赛事                   | <b>="互联网+"校</b><br>+"校内项目选拔     | <ul> <li>☑ 宴事报名</li> <li>☆ 收職</li> <li>公享到 № る? ▲</li> </ul>                             |
|----------------------------------------------------------------------------------------------------|------------------------------------------------------------------|--------------------------------------------------------------------|---------------------------------|------------------------------------------------------------------------------------------|
| ┃ 赛事流程 ⑦ ○ ○< | 民                                                                | 同                                                                  | <b>(愛)</b><br>赛 <del>期</del> 结束 | 寝程                                                                                       |
| 2022-05-11 00:00<br>参赛关别<br>主赛道 新农科类 主赛<br>红旅赛道-"互联网+"现代:<br>红旅赛道-"互联网+"文化1                                                                                                    | 2022-05-22 00:00<br>直-新文科类 主赛道-新<br>农业 红旅赛道-"互联网<br>刘意服务 红旅赛道-"互 | 2022-05-27 00:00<br>工科类 主赛道-新医科类<br>**制造业 红旅赛道-"互联网+"信<br>联网+"社会服务 | 2022-05-30 08:00<br>息技术服务       | 中國农业大学2022年"互联网+"校内选拔<br>赛<br>报名截止时间: 2022-05-22 00:00:00<br>赛明底集时间: 2022-05-30 08:00:00 |

|         | 校赛赛事               |
|---------|--------------------|
| · 参查项目  | 真空伽溫无節渴蛋 选择项目      |
| - 参賽组8月 | 请选择<br>>           |
| · 参嘉送别  | 通送择                |
| 除的偏注    | 请编写中请宣奉报名的相关说明     |
| 判例      | 点击上传               |
|         | 中语后将由管理员审核,语俗心等得结果 |
|         | 经交申请               |
|         | 取消                 |
|         |                    |

## 五. 查看报名状态

通过个人中心,点击【我的赛事】,可以看到参赛项目的报名审核状态。

| <u>〕</u> 沃创在线 中国                 | 国农业大学                                |           | <u>عامل</u> |
|----------------------------------|--------------------------------------|-----------|-------------|
| 首页 课程 活动 署                       | 赛事 导师 投资人 企业 园区/孵化器/基地               | 政府部门 政策资讯 | 消息通知        |
|                                  | 个人中心 / <b>基本信息</b>                   |           | 退出登录        |
| © 23/0<br>ž                      | 差<br>手机号:155 ₿故                      |           | ∠ 修改密码      |
|                                  |                                      |           |             |
| 个人中心 / 我的赛事                      |                                      |           |             |
| 中国农业大学2022年"互聘<br>所属行业:<br>参赛组别: | 郑 +"校内选拔赛<br>居民服务、修理和其他服务业<br>本科生创意组 | 已通过       | 查看〉         |